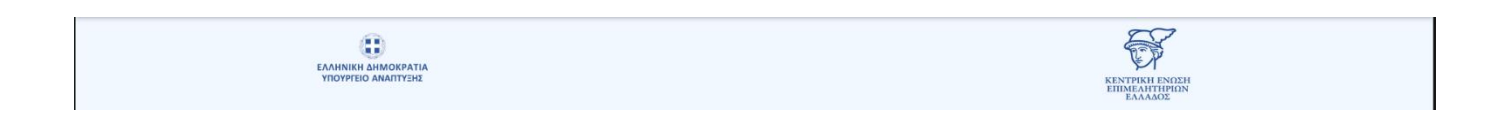

# Εγχειρίδιο Χρήσης Υποσυστήματος Υποστήριξης Διαδικασίας Αιτήσεων για τη Λήψη Ηλεκτρονικών Υπογραφών

Έκδοση 2 - ΙΟΥΝΙΟΣ 2025

|      | ΠΕΡΙΕΧΟΜΕΝΑ                                      |    |  |  |  |  |
|------|--------------------------------------------------|----|--|--|--|--|
| 1.   | Σύνδεση στο ΓΕΜΗ και βασικές ενέργειες           | 2  |  |  |  |  |
| 2.   | Επιλογή Φυσικών Προσώπων                         | 3  |  |  |  |  |
| 2.1. | Επιλογή Φυσικού Προσώπου                         | 3  |  |  |  |  |
| 2.2. | Προσθήκη Νόμιμου Εκπροσώπου                      | 8  |  |  |  |  |
| 3.   | Αναζήτηση σε Πίνακες Ιστορικού Αιτημάτων         | 11 |  |  |  |  |
| 3.1. | Ιστορικό Επιλογής Φυσικών Προσώπων               | 11 |  |  |  |  |
| 3.2. | Ιστορικό Αιτημάτων Προσθήκης Νόμιμων Εκπροσώπων. | 13 |  |  |  |  |

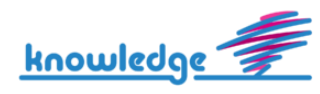

## 1. Σύνδεση στο ΓΕΜΗ και βασικές ενέργειες

Αναλυτικά, η διαδικασία δημιουργίας αίτησης συνίσταται στα παρακάτω βήματα:

- Είσοδος της επιχείρησης στο σύστημα <u>services.businessportal.gr</u> με τους κωδικούς Γ.Ε.ΜΗ. που διαθέτει.
- Επιλογή από το μενού για «Διάθεση ηλεκτρονικής υπογραφής». Η επιχείρηση δικαιούται τη δημιουργία αίτησης έκδοσης προηγμένης ηλεκτρονικής υπογραφής υπό τις παρακάτω προϋποθέσεις
  - Εγγεγραμμένη στο ΓΕΜΗ
  - Η νομική τους μορφή είναι ΑΕ, ΕΠΕ, ΙΚΕ, ΟΕ και ΕΕ.
- 3. Η επιχείρηση μπορεί να προβεί στις εξής ενέργειες
  - Επιλογή Φυσικών Προσώπων για Διάθεση Ηλεκτρονικής Υπογραφής
  - Αίτημα Προσθήκης Νόμιμου Εκπροσώπου
  - Ιστορικό Επιλογής Φυσικών Προσώπων
  - Ιστορικό Αιτημάτων Προσθήκης Εκπροσώπων
  - Οδηγίες Χρήσης

| ΓΕΝΙΚΟ ΕΜΠΟΡΙ | ΚΟ ΜΗΤΡΩΟ                                                                                                    |                                                                                                    |                                                                                                    | <b>^</b> Μενού        | ō 30' C 🎤 🤅 | 🕀 Ελληνικά 🔮 testaee |
|---------------|----------------------------------------------------------------------------------------------------|----------------------------------------------------------------------------------------------------|----------------------------------------------------------------------------------------------------|-----------------------|-------------|----------------------|
|               | Μεταβείτε στην Υπηρεσία πο                                                                                                    | ου Επιθυμείτε                                                                                                    |                                                                                                    | 🔀 Έλεγχος Γνησιότητας |             |                      |
|               | Ατήσεις μεταβολής Νέα Αίτηση Αιτήσεις υπό διεκπεραίωση Διεκπεραιωμένες Αιτήσεις                                                                 | Πιστοποιητικά / Αντίγραφα Νέα Αίτιση για Πιστοποιητικά /<br>Αντίγραφα Απήσεις υπό διεκπεραίωση Διεκπεραιωμένες Απήσεις  | Έγγραφα Τα έγγραφά μου Τα XBRL / XHTML έγγραφά μου                                                                                                    |                       |             |                      |
|               | Ετήστο τέλος ΓΕΜΗ<br>Πληρωμή νέου ετήστου Τέλους<br>Τήρησης Μερίδας στο Γ.Ε.ΜΗ.<br>Πληρωμένα Ετήστα Τέλη Τήρησης<br>Μερίδας στο Γ.Ε.ΜΗ.         | <ul> <li>Ιστορικό Πληρωμών</li> <li>Μεταβολής/Ετήσιων Τελών Τήρησης</li> <li>Μερίδας</li> <li>Πιστοποιητικών</li> </ul> | Διάθεση Ηλεκτρονικής Υπογραφής<br>— Επιλογή Φυσικών Προσώπων<br>Ιστορικό Επιλογής Φυσικών<br>Προσώπων<br>Ιστορικό Αιτημάτων Προσθήκης<br>Εκπροσώπων<br>Οδηγίες Χρήσης |                       | iou 🛨       |                      |
|               | <ul> <li>Ενημέρωση για μεταβολές<br/>επιχείρησης</li> <li>Θέλω να ακολουθήσω νέα επιχείρηση</li> <li>Λίστα επιχειρήσεων που ακολουθώ</li> </ul> | Ανακοινώσεις Αναστολής<br>Ιστορικό Ανακοινώσεων                                                                         | ΞΣ Προδέσμευση Επωνυμίας / ΔΤ<br>Νέα προδέσμευση<br>Οι προδεσμεύσεις μου<br>Συχνές Ερωτήσεις                                                                          |                       | nail >      |                      |

#### Διάθεση Ηλεκτρονικής Υπογραφής από το κεντρικό μενού

Στις παρακάτω ενότητες παρουσιάζονται αναλυτικά οι πιθανές ενέργειες που μπορεί να πραγματοποιήσει η επιχείρηση.

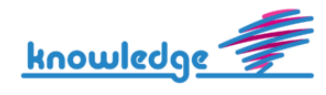

#### 2. Επιλογή Φυσικών Προσώπων

Μέσω της καρτέλας «Επιλογή Φυσικών Προσώπων» εμφανίζεται οθόνη με την αναλυτική λίστα των νόμιμων εκπροσώπων της επιχείρησης, για τους οποίους δικαιούται η επιχείρηση να αιτηθεί έκδοση προηγμένης ηλεκτρονικής υπογραφής. Αν για κάποιους εκπροσώπους έχει υποβληθεί ήδη αίτηση θα επισημαίνεται με σαφήνεια και θα εμποδίζεται δημιουργία νέας αίτησης για αυτούς.

Η επιχείρηση έχει τη δυνατότητα να επιλέξει τα φυσικά πρόσωπα που υπάρχουν ήδη στη λίστα αλλά και να αιτηθεί για προσθήκη νόμιμου εκπροσώπου, σε περίπτωση που το ΦΠ δεν εμφανίζεται στην σχετική λίστα.

### 2.1. Επιλογή Φυσικού Προσώπου

Ο χρήστης επιλέγει τον νόμιμο εκπρόσωπο της επιχείρησης που επιθυμεί να εκδώσει προηγμένη ηλεκτρονική υπογραφή με χρήση του κουμπιού «Επιλογή Φυσικού Προσώπου».

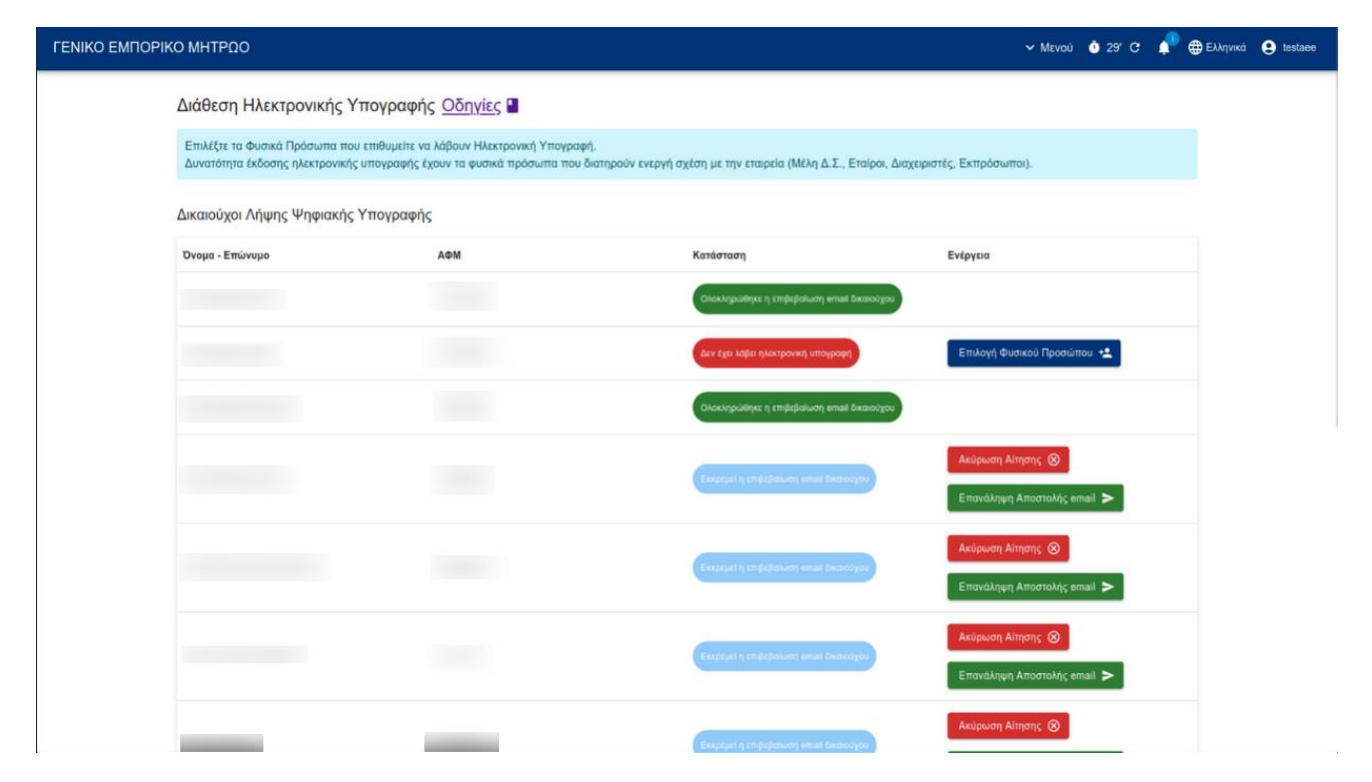

Επιλογή Φυσικού Προσώπου

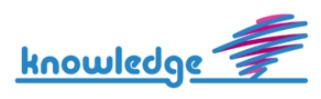

Ο χρήστης εισάγει τα στοιχεία επικοινωνίας για να μπορεί να λάβει ενημέρωση σχετικά με το ραντεβού και με την πορεία της διαδικασίας της αίτησης.

| ΓΕΝΙΚΟ ΕΜΠΟΡΙΚΟ ΜΗΤΡΩΟ                                                                                                    |                                                            | ~ Mevoú 👌 30' C 🎤 ⊕                   | Ελληνικά 🔮 testaee |
|----------------------------------------------------------------------------------------------------|------------------------------------------------------------|---------------------------------------|--------------------|
| Επιβεβαίωση Στοιχείων Φυσικού Προσώπου γ                                                                                                    | ια Ηλεκτρονική Υπογραφή                                    |                                       |                    |
| Με έντονους χαρακτήρες τα υποχρεωτικά πεδία.<br>Τα στοιχεία επικοινωνίας πρέπει να είναι του φυσικού προσώπου γι<br>Ελέγξτε την ορθότητα των στοιχείων. | ιατί θα χρησιμοποιήθουν για την ταυτοποίηση των στοιχείων. |                                       |                    |
| Προσωπικά Στοιχεία Φυσικού Προσώπου                                                                                                    |                                                            |                                       |                    |
| Ovojus '                                                                                                    | Αφω*                                                       |                                       |                    |
| Αριθμός Εγγράφου Ταυτότητας *                                                                                                    | Τύπος Εγγράφου Ταυτότητας *                                | Ημερομηνία Λήξης Εγγράφου Ταυτότητας* |                    |
| Στοιχεία Επικοινωνίας Φυσικού Προσώπου                                                                                                    |                                                            |                                       |                    |
| Email *                                                                                                    | Κινητό *                                                   | Τηλέφωνο                              |                    |
| Συνέχεια Επιλογής ΦΠ Επιστροφή                                                                                                    |                                                            |                                       |                    |
|                                                                                                    |                                                            |                                       |                    |

Εισαγωγή Στοιχείων ΦΠ

Στη συνέχεια πατάει το κουμπί «Συνέχεια Επιλογής ΦΠ» για να μεταβεί στην επόμενη οθόνη.

Τα στοιχεία των δικαιούχων θα διατίθενται μέσω web service του services.businessportal.gr για την πραγματοποίηση κατάλληλων ελέγχων κατά την διαδικασία ταυτοποίησης και έκδοσης Ηλεκτρονικής Υπογραφής.

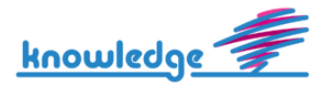

#### Επιβεβαίωση Στοιχείων

| ΓΕΝΙΚΟ ΕΜΠΟΡΙΚΟ ΜΗΤΡΩΟ |                                                            |                                                                  |                                                                  |                                                  | Υ Μενού 🝈 30' C 🛛 | 🟴 🌐 Ελληνικά 🧕 testaee |
|------------------------|------------------------------------------------------------|------------------------------------------------------------------|------------------------------------------------------------------|--------------------------------------------------|-------------------|------------------------|
|                        | Επιβεβαίωση Στοιχεί                                        | ίων Φυσικού Προσώπ                                               | ου για Ηλεκτρονική Υτ                                            | πογραφή                                          |                   |                        |
|                        | Η επιλογή σας δεν έχει ακόμ<br>Αν κλείσετε τον web browser | α ολοκληρωθεί. Ελέγξτε πρώτα α<br>σε αυτό το σημείο θα χαθούν οι | ότι έχετε υποβάλλει τα σωστά στ<br>πληροφορίες που έχετε μέχρι α | τοιχεία του φυσικού προσώπου.<br>πιγμής εισάγει. |                   |                        |
|                        | Επιλογή Φυσικού Προσι                                      | ώπου                                                             |                                                                  |                                                  |                   |                        |
|                        | Προσωπικά Στοιχεία                                         | α Φυσικού Προσώπου                                               | Στοιχεία Επικοινωνί                                              | ας Φυσικού Προσώπου                              |                   |                        |
|                        | Όνομα                                                      |                                                                  | Email                                                            |                                                  |                   |                        |
|                        | Επώνυμο                                                    |                                                                  | Κινητό                                                           |                                                  |                   |                        |
|                        | Πατρώνυμο                                                  |                                                                  | Τηλέφωνο                                                         |                                                  |                   |                        |
|                        | АФМ                                                        |                                                                  |                                                                  |                                                  |                   |                        |
|                        | Αριθμός Εγγράφου<br>Ταυτότητας                             |                                                                  |                                                                  |                                                  |                   |                        |
|                        | Τύπος Εγγράφου<br>Ταυτότητας                               | ΔΙΑΒΑΤΗΡΙΟ                                                       |                                                                  |                                                  |                   |                        |
|                        | Ημερομηνία Λήξης<br>Εγγράφου Ταυτότητας                    |                                                                  |                                                                  |                                                  |                   |                        |
|                        | Τα στοιχεία είναι σωστά, να γίν                            | ει οριστική υποβολή ΦΠ Επι                                       | στροφή για διόρθωση Ακύρω                                        | υση της επιλογής                                 |                   |                        |
|                        |                                                            |                                                                  |                                                                  |                                                  |                   |                        |

Στην παραπάνω οθόνη ο χρήστης μπορεί :

- Να οριστικοποιήσει την υποβολή επιλογής φυσικού προσώπου για διάθεση Η/Υ
- Να επιστρέψει στο προηγούμενο μενού για διόρθωση των στοιχείων του ΦΠ
- Να ακυρώσει την επιλογή

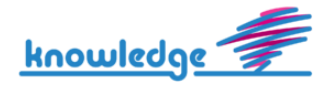

#### Επιτυχής Ολοκλήρωση

| ΓΕΝΙΚΟ ΕΜΠΟΡΙΚΟ ΜΗΤΡΩΟ                                                                                                    | ∽ Μενού 🐧 30' C    | 📌 🌐 Ελληνικά | • testaee |
|----------------------------------------------------------------------------------------------------|--------------------|--------------|-----------|
| Η διαδικασία επιλογής ολοκληρώθηκε επιτυχώς.                                                                                                    |                    |              |           |
| Για να προωθηθεί η διαδικασία έκδοσης της Ηλεκτρονικής Υπονραφής θα πρέπει πρώτα να επιβεβαιωθεί η διεύθυνση email του νόμιμου εκπροσώπου.                                                                                                    |                    |              |           |
| Ο νόμμος εκπρόσωπος θα πρέπει να αναζητήσει ένα μήνυμα στα εισερχόμενά του (και στον φάκελο με τα ανεπιθύμητα) με θέμα "Ψηφιακός Μετασχηματισμός Επιχαρηματικότητας - Επιβεβαι                                                                                                    | ύστε το email σας" |              |           |
| Ανοίγοντας το email θα πρέπει να κάνει κλικ στην επιλογή Επιβεβαίωση email.                                                                                                    |                    |              |           |
| Σε περίπτωση που δε λάβει email ο νόμιμος εκπρόσωπος                                                                                                    |                    |              |           |
| 1. Παρακαλούμε όπως ελέγξετε όπ έχετε εισάγει τη σωστή διεύθυνση.<br>2. Αν δεν έχει γίνει λάθος πατήστε Επανάληψη αποστολής email επιβεβαίωσης. Ακολουθήστε το link <u>εδώ</u><br>3. Σε περίπτωση που έχετε εισάγει λάθος διεύθυνση μπορείτε να προβείτε σε ακύρωση της επιλογής και δημιουργία καινούριας. Ακολουθήστε το link: <u>εδώ</u> |                    |              |           |
| Εάν επιλέζετε "Επανάληψη αποστολής email επιβεβαίωσης" θα αποσταλεί στον δικαιούχο νέο email και το προηγούμενο δε θα ισχύει.                                                                                                    |                    |              |           |
| Εάν επιλέξετε "Ακύρωση της επιλογής" Η επιλογή-αίτησή σας θα διαγραφεί. Ο νόμιμος εκπρόσωπος θα είναι και πάλι διαθέσιμος ώστε να κάνετε εκ νέου επιλογή-αίτημα.                                                                                                    |                    |              |           |
| Ιστορικό Επιλογής Φυσικών Προσώπων                                                                                                    |                    |              |           |
|                                                                                                    |                    |              |           |
|                                                                                                    |                    |              |           |
|                                                                                                    |                    |              |           |
|                                                                                                    |                    |              |           |
|                                                                                                    |                    |              |           |
|                                                                                                    |                    |              |           |
|                                                                                                    |                    |              |           |
|                                                                                                    |                    |              |           |
|                                                                                                    |                    |              |           |
|                                                                                                    |                    |              |           |
|                                                                                                    |                    |              |           |

Ο χρήστης αφού υποβάλλει οριστικά την αίτηση του, ενημερώνεται για την επιτυχή υποβολή. Πλέον στον αρχικό πίνακα ο χρήστης βλέπει ότι έχει υποβάλλει αίτηση για τον υποψήφιο και εκκρεμεί η επιβεβαίωση email από το φυσικό πρόσωπο που επιλέχθηκε.

email Επιβεβαίωσης Αιτήματος

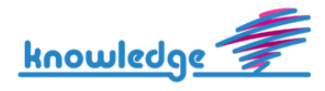

Ψηφιακός Μετασχηματισμός Επιχειρηματικότητας - Επιβεβαιώστε το email σας / Digital Business Transformation - 🛛 🖨 🖄

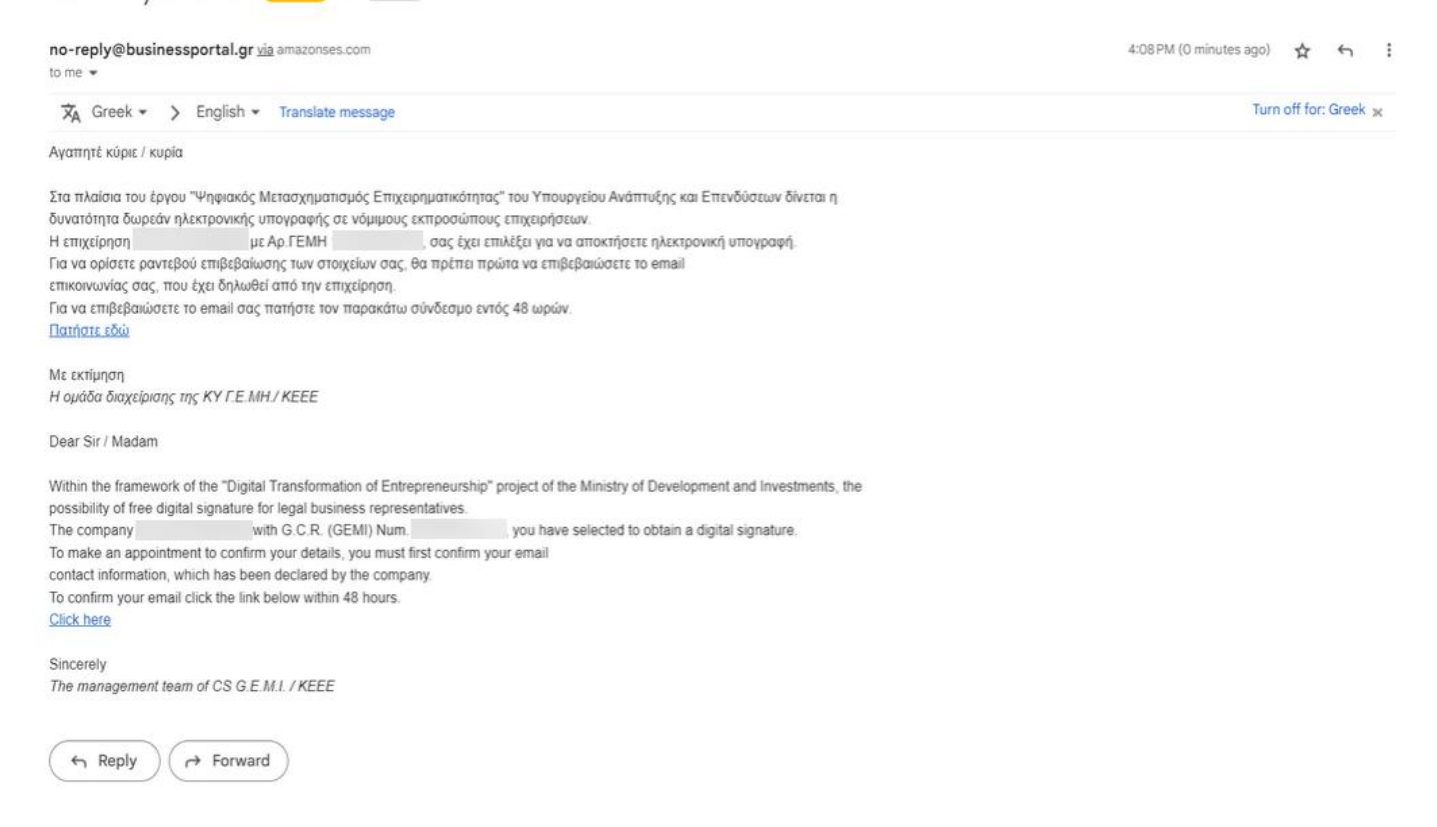

Ο νόμιμος εκπρόσωπος της επιχείρησης θα λάβει ενημερωτικό ηλεκτρονικό μήνυμα μέσω του οποίου θα χρειαστεί να επιβεβαιώσει το προσωπικό του email εντός 48 ωρών, πατώντας στον αντίστοιχο υπερσύνδεσμο.

Η αρχική οθόνη ύστερα από Επιλογή Φυσικού Προσώπου

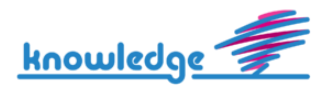

| ΜΠΟΡΙΚΟ ΜΗΤΡΩΟ                                                    |                                                                                   |                                                                   | ~ Mevoù 👌 30' C                                            | 🕀 Ελληνικά |
|-------------------------------------------------------------------|-----------------------------------------------------------------------------------|-------------------------------------------------------------------|------------------------------------------------------------|------------|
| Διάθεση Ηλεκτρονικής Υ                                            | πογραφής <u>Οδηγίες</u> 🎴                                                         |                                                                   |                                                            |            |
| Επιλέξτε τα Φυσικά Πρόσωπα που<br>Δυνατότητα έκδοσης ηλεκτρονικής | επιθυμείτε να λάβουν Ηλεκτρονική Υπογραφ<br>υπογραφής έχουν τα φυσικά πρόσωπα που | ή.<br>διατηρούν ενεργή σχέση με την εταιρεία (Μέλη Δ.Σ., Εταίροι, | Διαχειριστές, Εκπρόσωποι).                                 |            |
| Δικαιούχοι Λήψης Ψηφιακής '                                       | Υπογραφής                                                                         |                                                                   |                                                            |            |
| Όνομα - Επώνυμο                                                   | АФМ                                                                               | Κατάσταση                                                         | Ενέργεια                                                   |            |
|                                                                   |                                                                                   | Ολοκληρώθηκε η επιβεβαίωση email δικαιούχα                        | N.                                                         |            |
|                                                                   |                                                                                   | Δεν έχο λάβει ηλεκτρονική υπογραφή                                | Επιλογή Φυσικού Προσώπου 😒                                 |            |
|                                                                   |                                                                                   | Ολοκληρώθηκε η επιβεβαίωση email δικαιούχο                        | Jul .                                                      |            |
|                                                                   |                                                                                   | Excertici n mitri Balwam email decace/por                         | Ακύρωση Αίτησης 🛞                                          |            |
|                                                                   |                                                                                   |                                                                   | Επανάληψη Αποστολής email >                                |            |
|                                                                   |                                                                                   | Скерсия у стрерация етак бискосуси                                | Ακύρωση Αίτησης 🛞                                          |            |
|                                                                   |                                                                                   | Εκορτματή πηφέβολωση κατωί δικασούχου                             | Ακύρωση Αίτησης 🛞<br>Επανάληψη Αποστολής email <b>&gt;</b> |            |
|                                                                   | _                                                                                 | Excituti n smitritiriusm email Akcipolycu                         | Ακύρωση Αίτησης 🛞                                          |            |

Όταν το αίτημα επιλογής φυσικού προσώπου ολοκληρωθεί, στην στήλη «Ενέργεια» του σχετικού πίνακα θα εμφανιστούν τα κουμπιά «Ακύρωση Επιλογής» και «Επανάληψη Αποστολής email» για το φυσικό πρόσωπο που επιλέχθηκε από την επιχείρηση.

- Σε περίπτωση που το ΦΠ δεν έλαβε το email επιβεβαίωσης ενώ έχει εισαχθεί το σωστό email, γίνεται χρήση του κουμπιού «Επανάληψη Αποστολής email».
- Σε περίπτωση που έχει εισαχθεί λάθος email, γίνεται χρήση του κουμπιού «Ακύρωση Επιλογής»
   και δημιουργείται νέο αίτημα Επιλογής Φυσικού Προσώπου.

Επιπλέον, ύστερα από την επιβεβαίωση του προσωπικού email που θα πραγματοποιήσει ο νόμιμος <u>εκπρόσωπος</u>, θα του αποσταλεί νέο email με οδηγίες για τις επόμενες ενέργειες που θα πρέπει να ακολουθήσει.

### 2.2. Προσθήκη Νόμιμου Εκπροσώπου

Ο χρήστης έχει τη δυνατότητα αιτήματος προσθήκης νόμιμου εκπροσώπου της επιχείρησης που δεν βρίσκεται στη λίστα και επιθυμεί να λάβει ηλεκτρονική υπογραφή, πατώντας το κουμπί «Προσθήκη

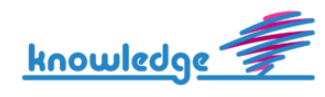

Νόμιμου Εκπροσώπου», το οποίο βρίσκεται στο κάτω μέρος της αρχικής οθόνης «Διάθεση Ηλεκτρονικής Υπογραφής».

| ΓΕΝΙΚΟ ΕΜΠΟΡΙΚ | Ο ΜΗΤΡΩΟ                                                                                                    |                                                                               |                                               | ν Μενού 🍈 30' C 🏚 🖶 Ελληνικά 😝 testaee                     |
|----------------|----------------------------------------------------------------------------------------------------|-------------------------------------------------------------------------------|-----------------------------------------------|------------------------------------------------------------|
|                |                                                                                                    |                                                                               | Εκκρεμεί η κπιβεβισώση email δικατούχου       | Ακύρωση Αίτησης 🛞<br>Επονάληψη Αποστολής email <b>&gt;</b> |
|                |                                                                                                    |                                                                               | Ευκραμεί η επιβεβαίωση email δικαιούχου       | Ακύρωση Αίτησης 🛞<br>Επαγάληψη Αποστολής email 🗲           |
|                |                                                                                                    |                                                                               | Ολοκληρώθηκε η επιβεβαίωση email δικαιούχι    | α                                                          |
|                |                                                                                                    |                                                                               | Ολοκληρώθηκε η επιβεβαίωση email δικαούχη     | 0                                                          |
|                |                                                                                                    |                                                                               |                                               | Γραμμές ανά σελίδα 10 🛩 1-9 του 9 < >                      |
|                | Προσοχή!<br>Εάν επιθυμείτε να λάβουν ηλεκτρονική υπογραφή φυσικ<br>Η αρμόδια Τοπική Υπηρεσία Γ.Ε.ΜΗ θα προβεί στους α<br>Προσθήκη Δικαιούχου | ιά πρόσωπα που δεν βρίσκονται στην π<br>παραίτητους ελέγχους του αιτήματός σι | τοραπάνω λίστα, παρακαλούμε όπως προχω<br>ας. | υρήσετε στην σχετική αίτηση πατώντας το παρακάτω κουμπί.   |
|                | Πληροφορίες & Απόρρητο                                                                                                    | Επικοινωνία                                                                   | Τραπεζικές Πληρωμές                           | <i>~7</i>                                                  |
|                | Οδηγίες Χρήσης                                                                                                    | Αρμόδια Υπηρεσία ΓΕΜΗ:<br>ΕΜΠΟΡΙΚΟ & ΒΙΟΜΗΧΑΝΙΚΟ                              | VISA COM                                      |                                                            |
|                | Πολιτική Cookies                                                                                                    | ΕΠΙΜΕΛΗΤΗΡΙΟ ΑΘΗΝΩΝ                                                           | Verified er<br>VISA<br>Neuro moore            | × 1                                                        |
|                | Πολπική Απορρήτου                                                                                                    | 2103382302                                                                    |                                               |                                                            |
|                |                                                                                                    | ≌ info@acci.gr                                                                |                                               | © Κεντρική Ενωση Επιμελητηρίων<br>Ελλάδος 2025             |
|                |                                                                                                    | Σχεδίαση και Ανάπτι                                                           | υξη από την KNOWLEDGE AE                      |                                                            |

Κουμπί «Προσθήκη Νόμιμου Εκπροσώπου»

Ο χρήστης θα αναφέρει το ή τα φυσικά πρόσωπα που επιθυμεί η επιχείρηση να λάβουν ηλεκτρονική υπογραφή. Επιθυμητό είναι να αναφέρει Ονοματεπώνυμο, ΑΦΜ, ΑΔΤ, και βάση ποιας υποβληθείσας μεταβολής στο Γ.Ε.ΜΗ προβλέπεται ότι είναι νόμιμος εκπρόσωπος της επιχείρησης (πχ τροποποίηση καταστατικού με ΚΑΚ). Τέλος ζητείται να εισαχθεί έγκυρο τηλέφωνο επικοινωνίας ώστε να υπάρξει επιτυχής επικοινωνία με την Τ.Υ. Γ.Ε.ΜΗ.

Σε περίπτωση που ο χρήστης διαπιστώσει ότι υπάρχουν ελλιπή ή λανθασμένα δεδομένα στα στοιχεία εκπροσώπησης που τηρούνται στο Γ.Ε.ΜΗ. πρέπει να το επισημάνει προς έλεγχο από την αρμόδια υπηρεσία Γ.Ε.ΜΗ. της επιχείρησης.

Αίτημα Προσθήκης Νόμιμου Εκπροσώπου

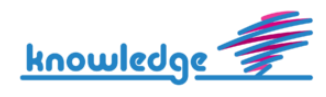

| ΓΕΝΙΚΟ ΕΜΠΟΡΙΚΟ | ΜΗΤΡΩΟ                                                                                                    |                       | ∨ Μενού | 🝈 30' C 🌲 | <b>∰</b> Ελληνικά | 🔮 testaee |  |  |
|-----------------|----------------------------------------------------------------------------------------------------|-----------------------|---------|-----------|-------------------|-----------|--|--|
| Aín             | τημα Προσθήκης Νόμιμων Εκπροσώπων                                                                                                    |                       |         |           |                   |           |  |  |
| Μι<br>αν<br>εια | Με έντονους χαρακτήρες τα υποχρεωτικά πεδία. Αναφέρετε το πρόβλημα που αντιμετωπίζετε σχετικά με τα φυσικά πρόσωπα που επιθυμείτε να λάβουν ηλεκτρονική υπογραφή. Παρακαλούμε όπως<br>αναφέρετε Ονοματεπώνυμο, ΑΦΜ, ΑΔΤ, και βάση ποίας υποβληθείσας μεταβολής στο Γ.Ε.ΜΗ προβλέπεται ότι είναι νόμιμος εκπρόσωπος της επιχείρησης (π.χ. αλλαγή καταστατικού). Παρακαλούμε<br>εισάγετε έγκυρο τηλέφωνο επικοινωνίας ώστε να υπάρξει επιτυχής επικοινωνία με την Τ.Υ. Γ.Ε.ΜΗ και καθορισμός ραντεβού. |                       |         |           |                   |           |  |  |
| П               | ίληκτρολογήστε εδώ το αίτημα σας                                                                                                    |                       |         |           |                   |           |  |  |
|                 |                                                                                                    |                       |         |           |                   |           |  |  |
|                 |                                                                                                    |                       |         |           |                   |           |  |  |
| Στο             | ριχεία Επικοινωνίας                                                                                                    |                       |         |           |                   |           |  |  |
| e-              | -mail Επικοινωνίας *                                                                                                    | Τηλέφωνο Επικοινωνίας |         |           |                   |           |  |  |
| К               | καταχώρηση Αιτήματος Επιστροφή                                                                                                    |                       |         |           |                   |           |  |  |
|                 |                                                                                                    |                       |         |           |                   |           |  |  |
|                 |                                                                                                    |                       |         |           |                   |           |  |  |

Καταχωρώντας το αίτημα η επιχείρηση μπορεί να δει την εξέλιξή του μέσα από το ιστορικό προσθήκης νόμιμων εκπροσώπων.

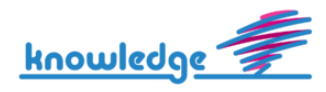

# 3. Αναζήτηση σε Πίνακες Ιστορικού Αιτημάτων

## 3.1. Ιστορικό Επιλογής Φυσικών Προσώπων

Ο χρήστης έχει τη δυνατότητα να δει τις επιλογές που έχει πραγματοποιήσει για διάθεση ηλεκτρονικής υπογραφής αλλά και την κατάσταση στην οποία βρίσκονται. Στην οθόνη αυτή μπορεί να μεταβεί και από την οθόνη που εμφανίζεται το μήνυμα ολοκλήρωσης του Αιτήματος.

Πατώντας τον Αριθμό πρωτοκόλλου ο χρήστης μπορεί να ελέγξει αναλυτικά τα στοιχεία της Επιλογής ΦΠ.

| ΚΟ ΜΗΤΡΩΟ                                                                                                    |     |                           |                                |                                            | ∽ Mevoù 🐧 30' €                           | 🔎 🌐 Ελληνικά 🧕 | testaee |
|----------------------------------------------------------------------------------------------------|-----|---------------------------|--------------------------------|--------------------------------------------|-------------------------------------------|----------------|---------|
| Ιστορικό Επιλογής Φυσικών Προσώπων για Διάθεση Ηλεκτρονικής Υπογραφής<br>Στην οθόνη αυτή εμφανίζανται οι επιλογές φυσικών προσώπων για διάθεση ηλεκτρονικής υπογραφής.<br>Υπενθύμιση Μπορείτε να δείτε αναλυτικά τα στοιχεία της επιλογής σας (πατήστε τον Αριθμό Πρωτοκόλλου Επιλογής στον παρακάτω πίνακα). |     |                           |                                |                                            |                                           |                |         |
| Αριθμός Πρωτοκόλλου Επιλογής                                                                                                    | АФМ | Στοιχεία Φυσικού Προσώπου | Ημερομηνία Επιλογής Δικαιούχου | Ημερομηνία Λήψης Ηλεκτρονικής<br>Υπογραφής | Κατάσταση                                 |                |         |
| <u>47</u>                                                                                                    |     |                           | 10/06/2025 16:51               |                                            | Εκκρεμεί η επιβεβαίωσι<br>δικαιούχου      | n emai         |         |
| <u>45</u>                                                                                                    |     |                           | 07/05/2025 11:45               |                                            | Ολοκληρώθηκε η επιβεj<br>email δικαιούχου | Зайшал         |         |
| 44                                                                                                    |     |                           | 06/05/2025 11:23               |                                            | Ολοκληρώθηκε η επιβεj<br>email δικαιούχου | βαίωση         |         |
| <u>43</u>                                                                                                    |     |                           | 22/01/2025 11:47               |                                            | Ολοκληρώθηκε η επιβεj<br>email δικαιούχου | βαίωση         |         |
| <u>41</u>                                                                                                    |     |                           | 28/03/2024 13:17               |                                            | Ολοκληρώθηκε η επιβεj<br>email δικαιούχου | 3αίωση<br>1    |         |
| <u>40</u>                                                                                                    |     |                           | 29/01/2024 15:38               |                                            | Δεν έχει λάβει ηλεκτρι<br>υπογραφή        | рини)          |         |
| 39                                                                                                    |     |                           | 26/09/2023 10:42               |                                            | Εκκρεμεί η επιβεβαίωσι<br>δικαιούχου      | g email        |         |
|                                                                                                    |     |                           |                                |                                            |                                           |                |         |

Ιστορικό Επιλογής Φυσικού Προσώπου για Διάθεση Ηλεκτρονικής Υπογραφής

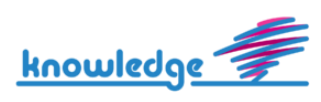

#### Αναλυτικά Στοιχεία Αιτήματος Επιλογής Φυσικού Προσώπου

|                                                                           | ν Μενού 🗿 30' 😋 📌 🤀 Ελληνικά 🌘                              |
|---------------------------------------------------------------------------|-------------------------------------------------------------|
| Ιστορικό Επιλογής Φυσικού Προσώπου με Αρ. Πρωτα                           | κόλλου 47                                                   |
| Στην οθόνη αυτή εμφανίζονται τα στοιχεία επιλογής του φυσικού προσώπου πο | ου έχετε επιλέξει για διάθεση ηλεκτρονικής υπογραφής        |
|                                                                           |                                                             |
| Ακυρωση Απήσης 🛞 Επαναληψη Αποστολής email >                              |                                                             |
| Βασικά Στοιχεία Επιλογής                                                  |                                                             |
| Ημερομηνία Επιλογής Δικαιούχου                                            | 10/06/2025                                                  |
| Αριθμός Πρωτοκόλλου Επιλογής                                              | 47                                                          |
| Τύπος Επιλογής                                                            | Επιλογή Φυσικού Προσώπου για Διάθεση Ηλεκτρονικής Υπογραφής |
| Κατάσταση                                                                 | Εκκρεμεί η επιβεβαίωση email δικαιούχου                     |
|                                                                           |                                                             |
| Βασικά Στοιχεία Φυσικού Προσώπου                                          |                                                             |
| Όνομα                                                                     |                                                             |
| Επώνυμο                                                                   |                                                             |
| АФМ                                                                       |                                                             |
| Τύπος Εγγράφου Ταυτότητας                                                 | ΔΙΑΒΑΤΗΡΙΟ                                                  |
| Αριθμός Εγγράφου Ταυτότητας                                               |                                                             |
| Κινητό                                                                    |                                                             |
| Email                                                                     |                                                             |
|                                                                           |                                                             |

Στην παραπάνω καρτέλα εμφανίζονται τα αναλυτικά στοιχεία του αιτήματος Επιλογής Φυσικού Προσώπου για Διάθεση Ηλεκτρονικής Υπογραφής.

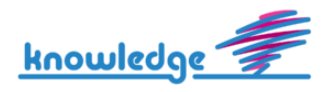

## 3.2. Ιστορικό Αιτημάτων Προσθήκης Νόμιμων Εκπροσώπων.

Ο χρήστης σε αυτή την οθόνη μπορεί να δει τα αιτήματα προσθήκης νόμιμων εκπροσώπων που έχει πραγματοποιήσει αλλά και την κατάσταση στην οποία βρίσκονται. Επιπλέον, μπορεί να μεταβεί και από την οθόνη που εμφανίζεται το μήνυμα ολοκλήρωσης του Αιτήματος.

| ΓΕΝΙΚΟ ΕΜΠΟΡ | ΙΚΟ ΜΗΤΡΩΟ                                      |                                                   |                                                                 |                   |        |                     | ~ Mevoù 🇿 30' C 📌 ⊕ E                                            | Ελληνικά 🔮 testaee |
|--------------|-------------------------------------------------|---------------------------------------------------|-----------------------------------------------------------------|-------------------|--------|---------------------|------------------------------------------------------------------|--------------------|
|              | Ιστορικό Αιτημάτων<br>Στην οθόνη αυτή εμφανίζον | ν Προσθήκης Νόμιμ<br>ται τα αιτήματα που έχετε υπ | ιογραφή.                                                        |                   |        |                     |                                                                  |                    |
|              | Αριθμός Πρωτοκόλλου                             | Ημερομηνία                                        | Μήνυμα                                                          | Τηλ. Επικοινωνίας | e-mail | Κατάσταση           | Μήνυμα Απάντησης                                                 |                    |
|              | 0                                               | 26/09/2021 11:36                                  | Καλησπέρα σας, Σύμφωνα με<br>τον τελευτα<br>Δείτε περισσότερα   |                   |        | Екреџџеј            |                                                                  |                    |
|              | 3                                               | 27/09/2021 09:30                                  | Καληστιέρα σας, Σύμφωνα με<br>τον τελευταί<br>Δείτε περισσότερα |                   |        | Απορριφθέν          | Σύμφωνα με το τελευταίο<br>κατατεθημένο κατ<br>Δείτε περισσότερα |                    |
|              | 2                                               | 27/09/2021 09:32                                  | Καλησπέρα σας, Σύμφωνα με<br>τον τελευταί<br>Δείτε περισσότερα  |                   |        | Μερικώς Εγκεκριμένο | Σύμφωνα με το τελευταίο<br>καταστατικό σας<br>Δείτε περισσότερα  |                    |
|              | 3                                               | 27/09/2021 09:34                                  | Καλησπέρα σας, Σύμφωνα με<br>τον τελευταί<br>Δείτε περισσότερα  |                   |        | Εγκεκριμένο         | Το αιτημά σας γίνεται<br>αποδεκτό. Σύντομα<br>Δείτε περισσότερα  |                    |
|              | .4                                              | 18/10/2021 11:04                                  | Αίτημα Καταχώρισης                                              |                   |        | Μερικώς Εγκεκριμένο |                                                                  |                    |
|              | 5                                               | 18/10/2021 07:29                                  | Αίτημα Καταχώρισης Νομικών<br>Εκπροσώπων                        |                   |        | Εγκεκριμένο         |                                                                  |                    |
|              | 6                                               | 00/11/2021 12:50                                  | -                                                               |                   |        | Αποροικθέα          | Απόρομμη                                                         |                    |

#### Ιστορικό Προσθήκης Νόμιμων Εκπροσώπων

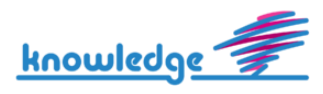